BF500 **G** digital www.fine-drive.com

# 휴대폰 연결 안내서

휴대폰과 연결하시고, 리얼타임 3D를 즐기세요!

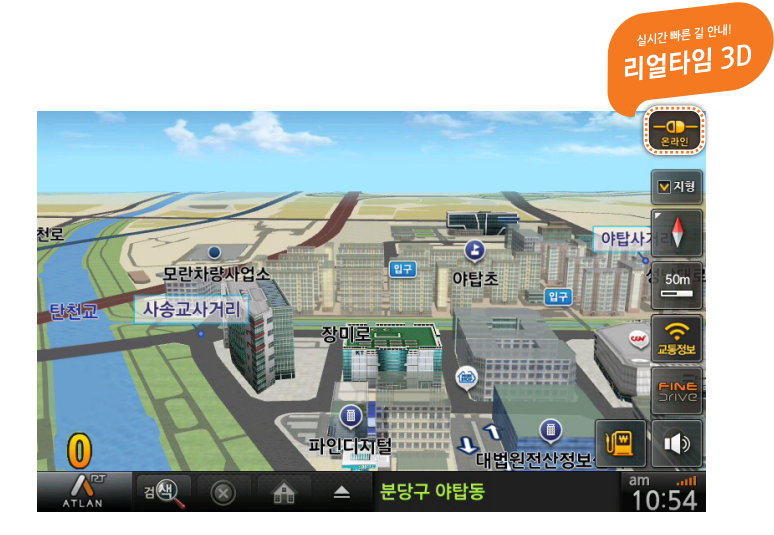

실시간빠른길안내! 리얼타임 3D

FINEDrive

# 목치

- 1. 안드로이드폰 사용자 · · · · · 01
- 2. 아이폰 사용자 · · · · · · · 06

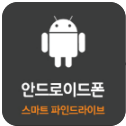

안드로이드폰 사용자

## 안드로이드폰 연결하기

1 안드로이드폰에서 [Play 스토어]를 실행하세요.

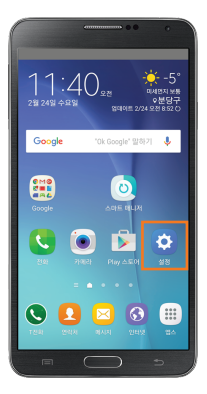

2 스마트 파인드라이브 Wi-Fi 앱을 설치하세요.

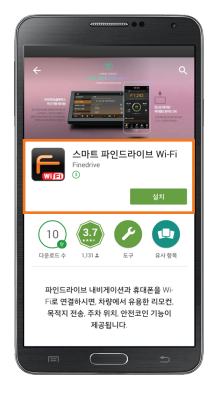

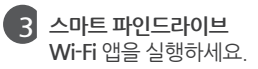

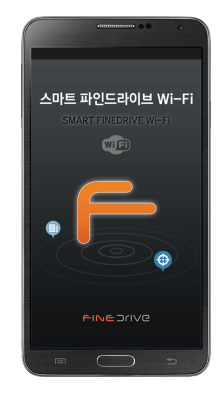

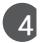

4 [설정]을 실행하세요.

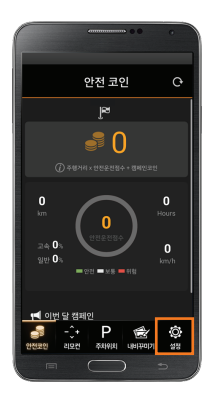

5 핫스팟 이름과 비밀번호를 확인하신 후 내비게이션을 켜 주세요.

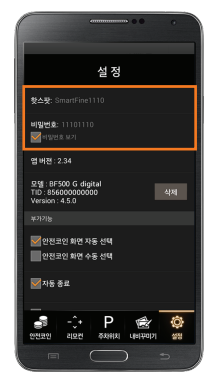

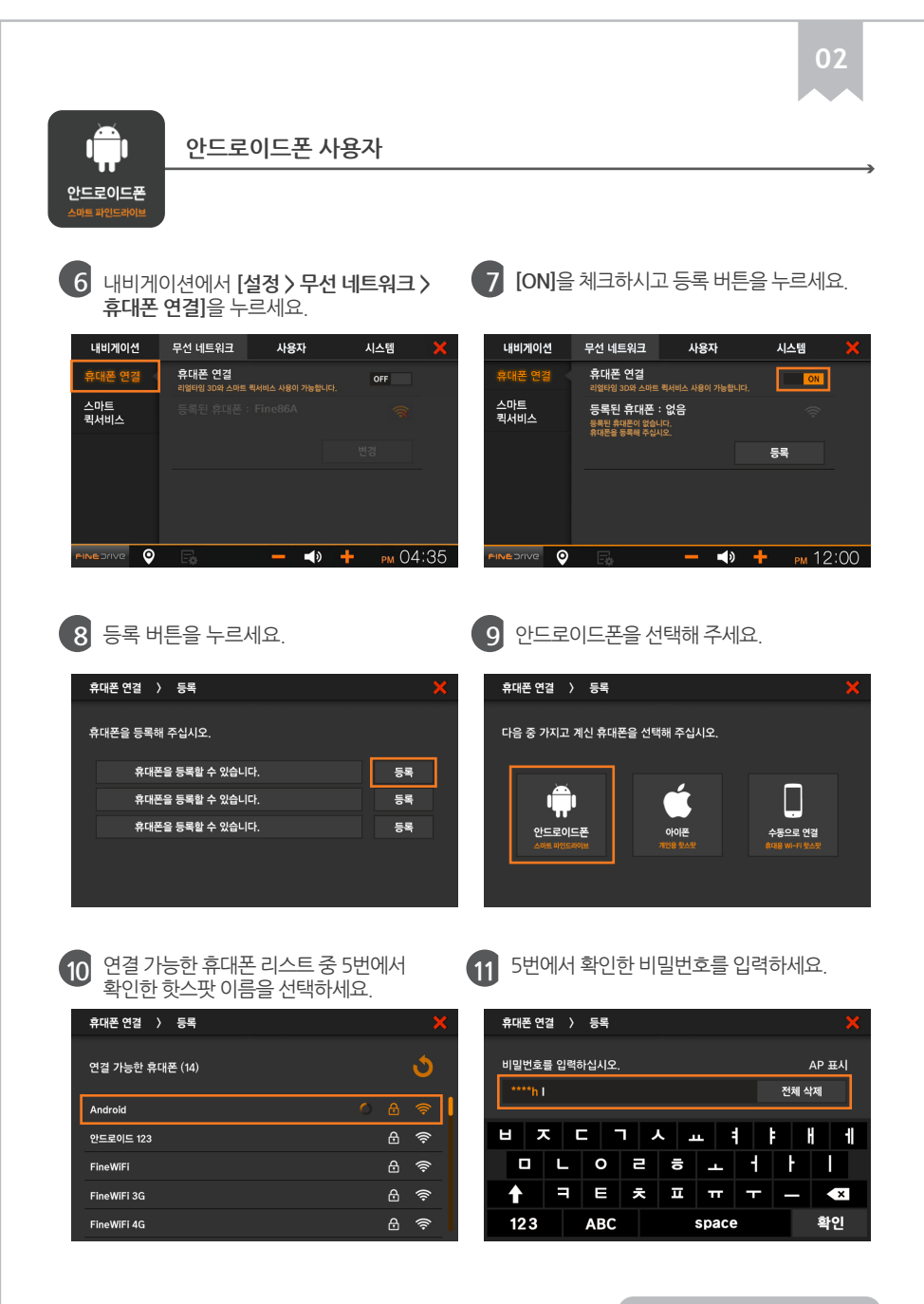

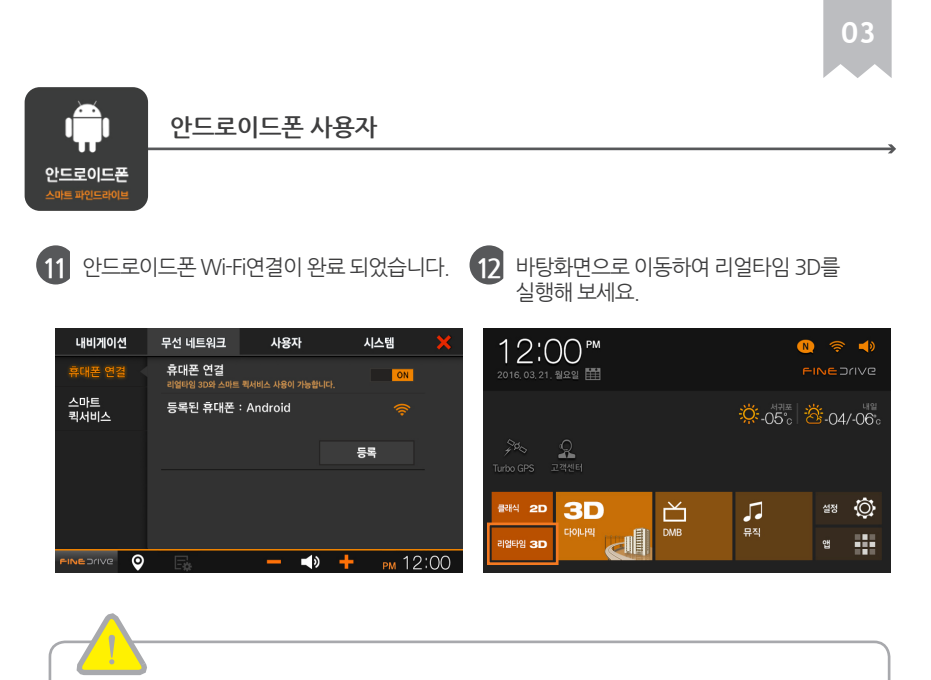

#### [TIP] 편리한 휴대폰 연결 사용법

1. 차량에 탑승하시면 스마트 파인드라이브 Wi-Fi 앱이 설치된 안드로이드폰을 충전 케이블과 연결하세요.

2. 충전 케이블 연결과 동시에 자동으로 스마트 파인드라이브 Wi-Fi 앱이 실행되며 휴대폰 연결이 완료됩니다.

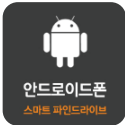

#### 안드로이드폰 사용자

#### 핫스팟 비밀번호 설정하기

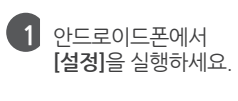

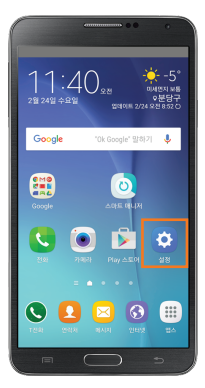

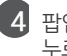

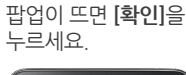

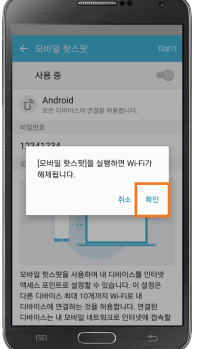

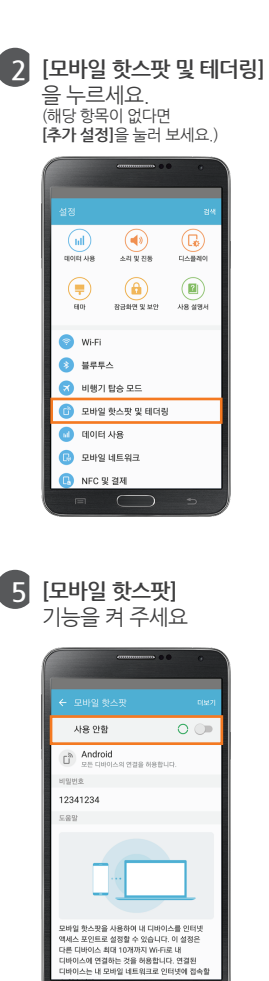

3 [**모바일 핫스팟**] 기능을 켜 주세요.

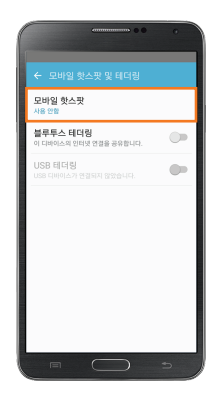

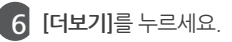

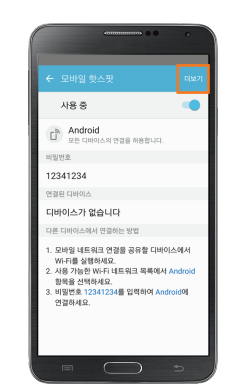

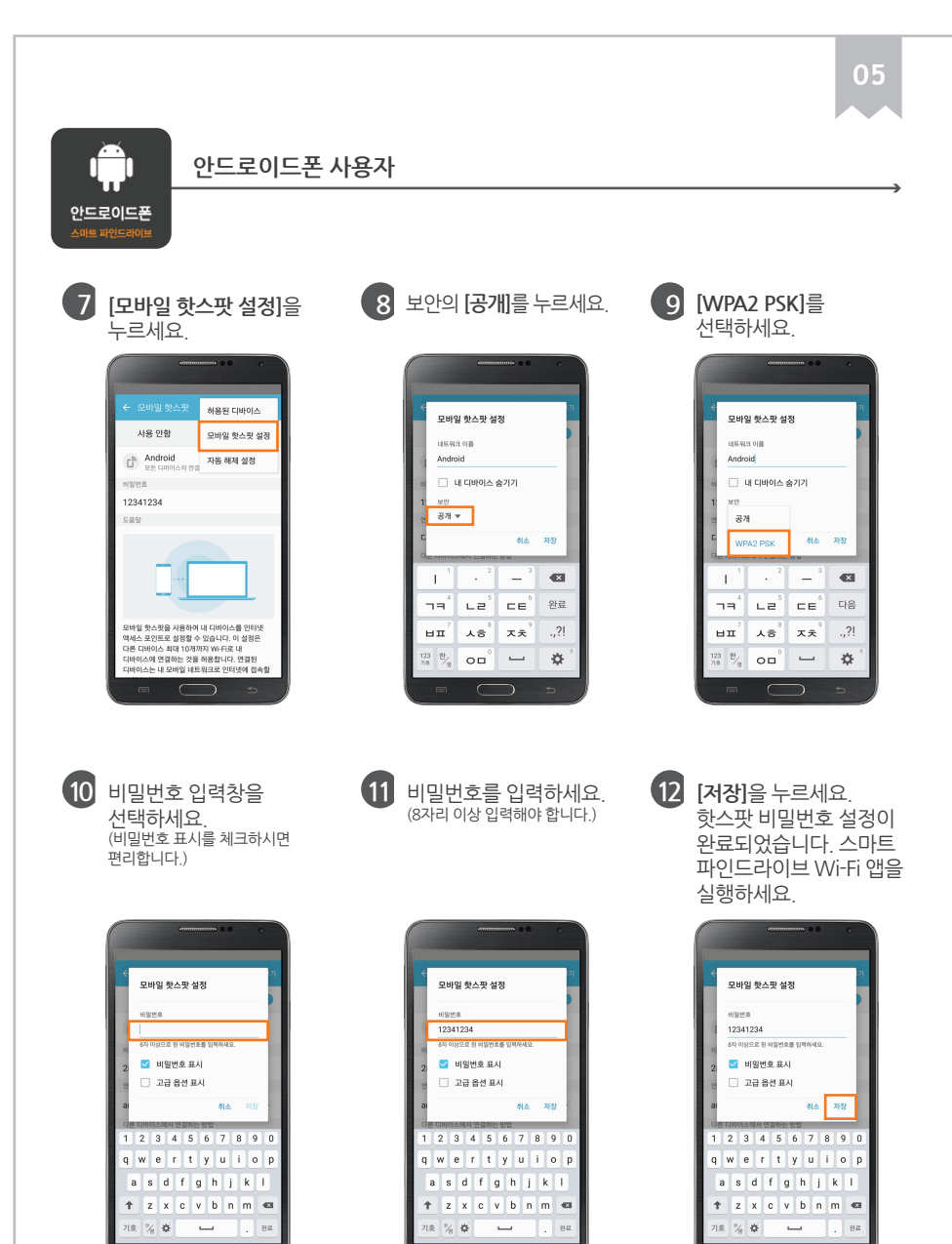

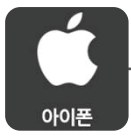

아이폰 사용자

## 아이폰 연결하기

1 아이폰에서 [설정]을 실행하세요.

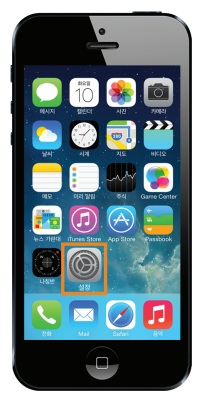

4 Wi-Fi 및 블루투스가 꺼져 있다는 팝업이 나타나면, [Wi-Fi 및 Bluetooth 켜기]를 선택하세요

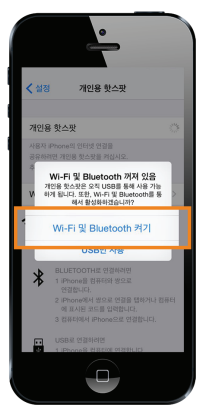

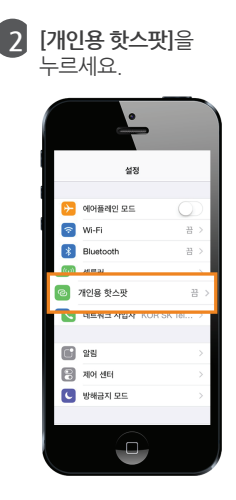

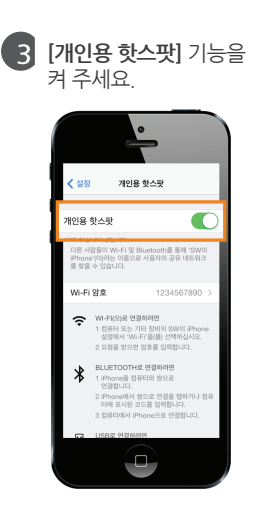

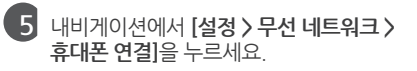

| 내비게이(       | M | 무선 네트워크                | 사용자 | 시    | 스템 💙    | κ. |
|-------------|---|------------------------|-----|------|---------|----|
| 휴대폰 연종      | 결 | 휴대폰 연결<br>리엄타임 3D와 스마트 |     | 합니다. | OFF     |    |
| 스마트<br>퀵서비스 |   |                        |     |      |         |    |
|             |   |                        |     |      |         |    |
|             |   |                        |     |      |         |    |
|             |   |                        |     |      |         |    |
| PINEDrive   | Q | E.                     | <   | » 🕂  | рм 04:3 | 5  |

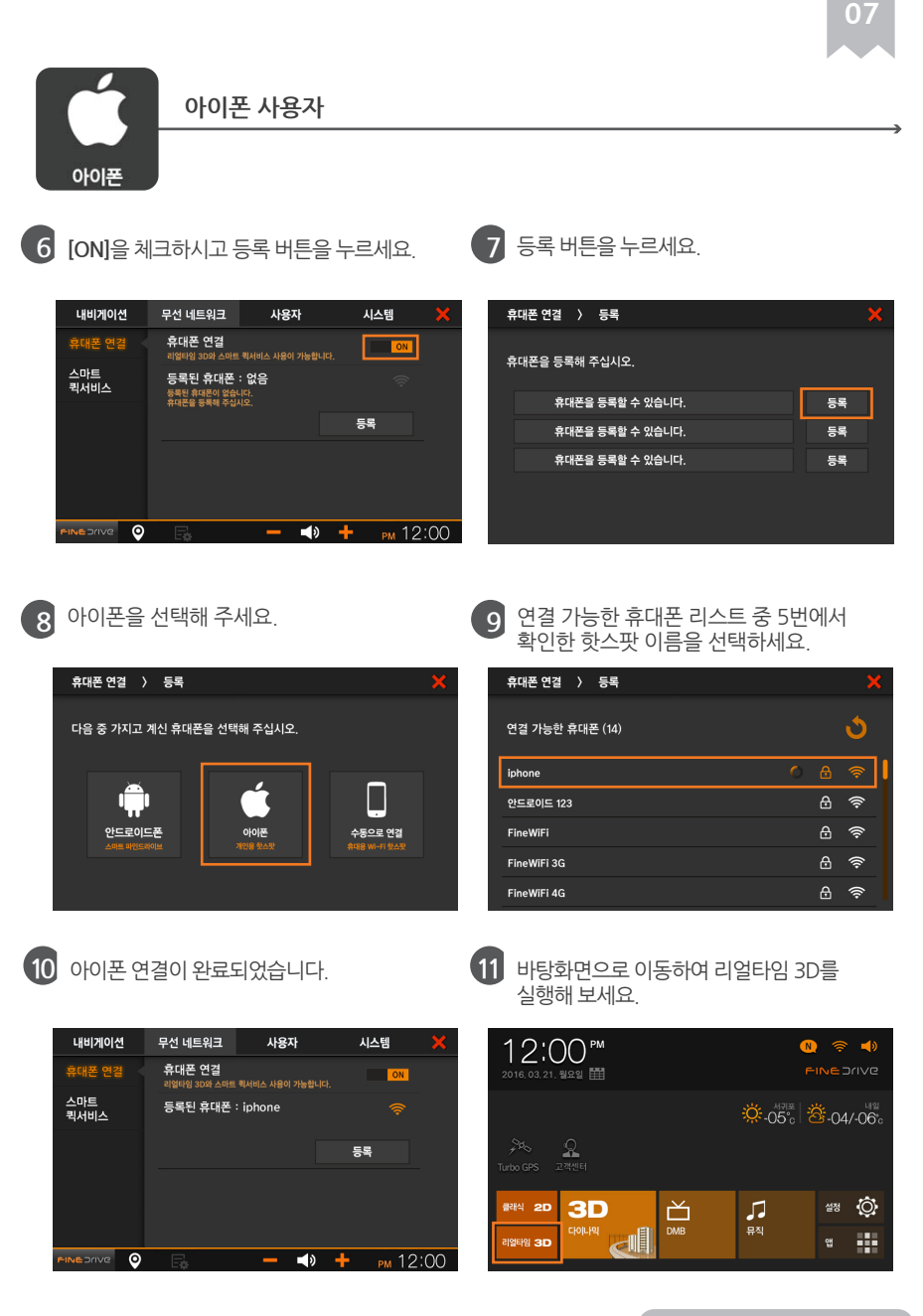

| e |  |
|---|--|
|   |  |
|   |  |
|   |  |

파인드라이브 고객만족센터 : 1588-4458 www.fine-drive.com